## 宅飯 注文管理アプリご利用マニュアル【1】

Date 2020.7.31

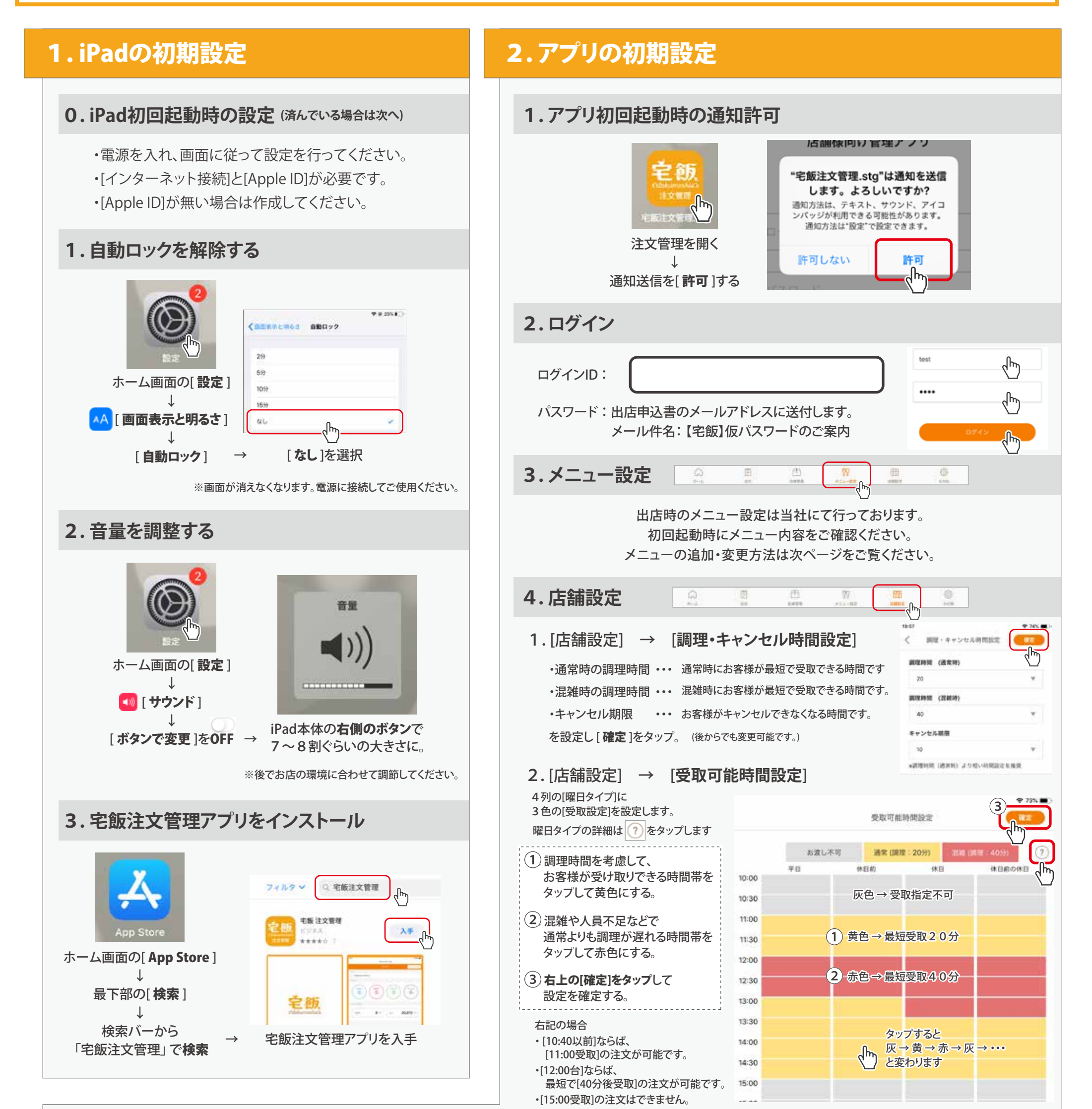

3.[店舗設定] → [休業日設定]

自飯

初期設定

(1) [定休日設定]から定休日をONにして[確定]する。
(2) 定休日以外に休業日があればタップして[休業マーク]を付けて[確定]する。
(3) 当月を含め2ヶ月後まで同様に設定する。

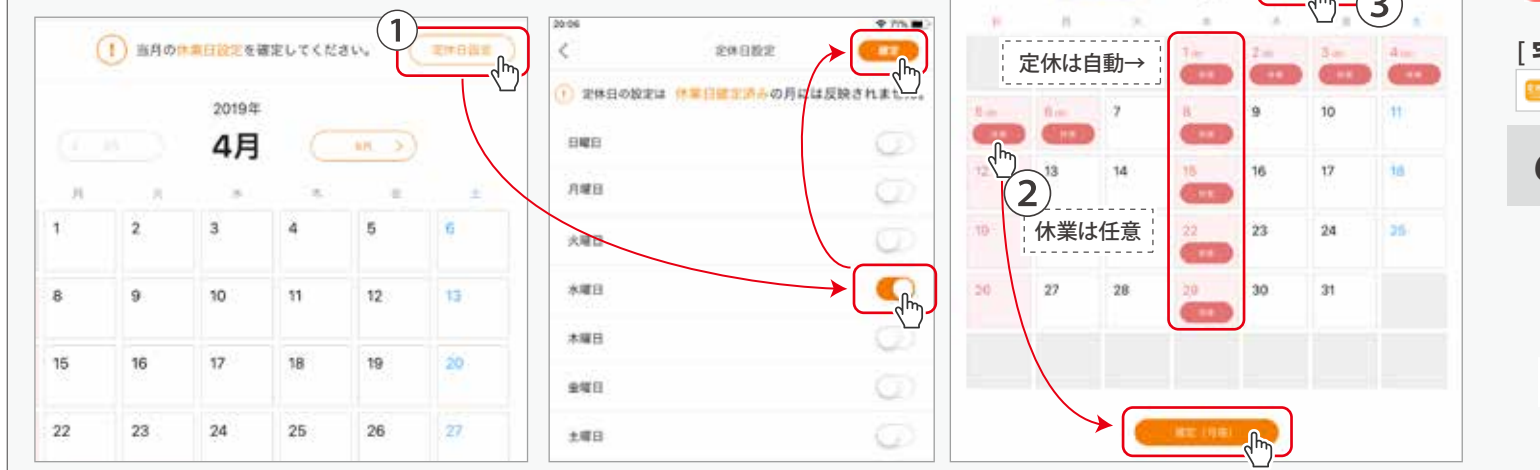

次の設定

(C. 48\_\_\_)

(1) 当月の休事に日前日を確定してください。 ( 第四日日日

2019年

5月

翌月も設定

#### 5.通知の設定

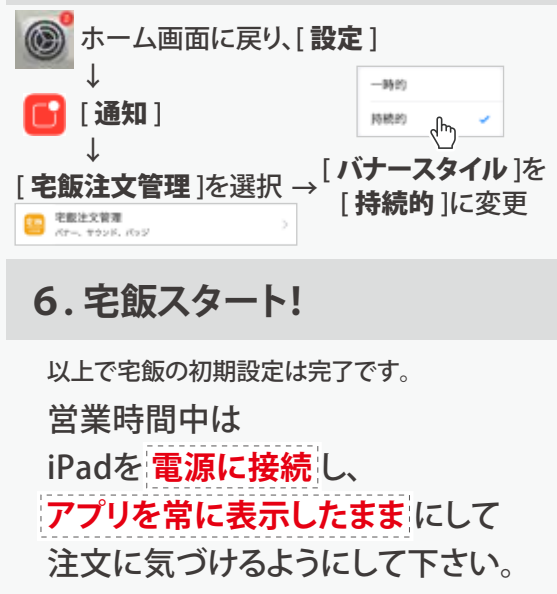

# 宅飯 注文管理アプリご利用マニュアル【2】

## 基本的な注文対応の流れ

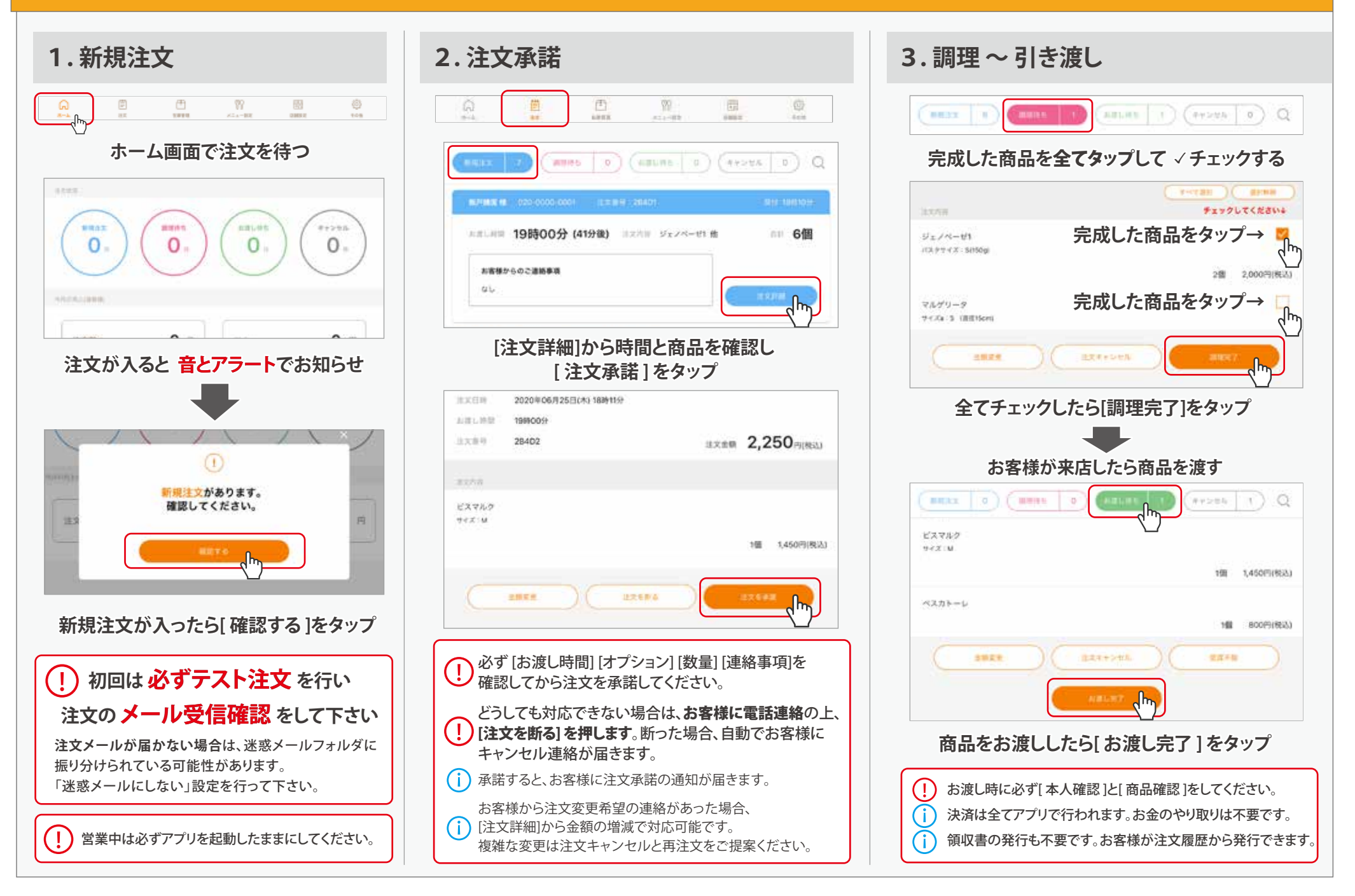

## その他の機能・対応

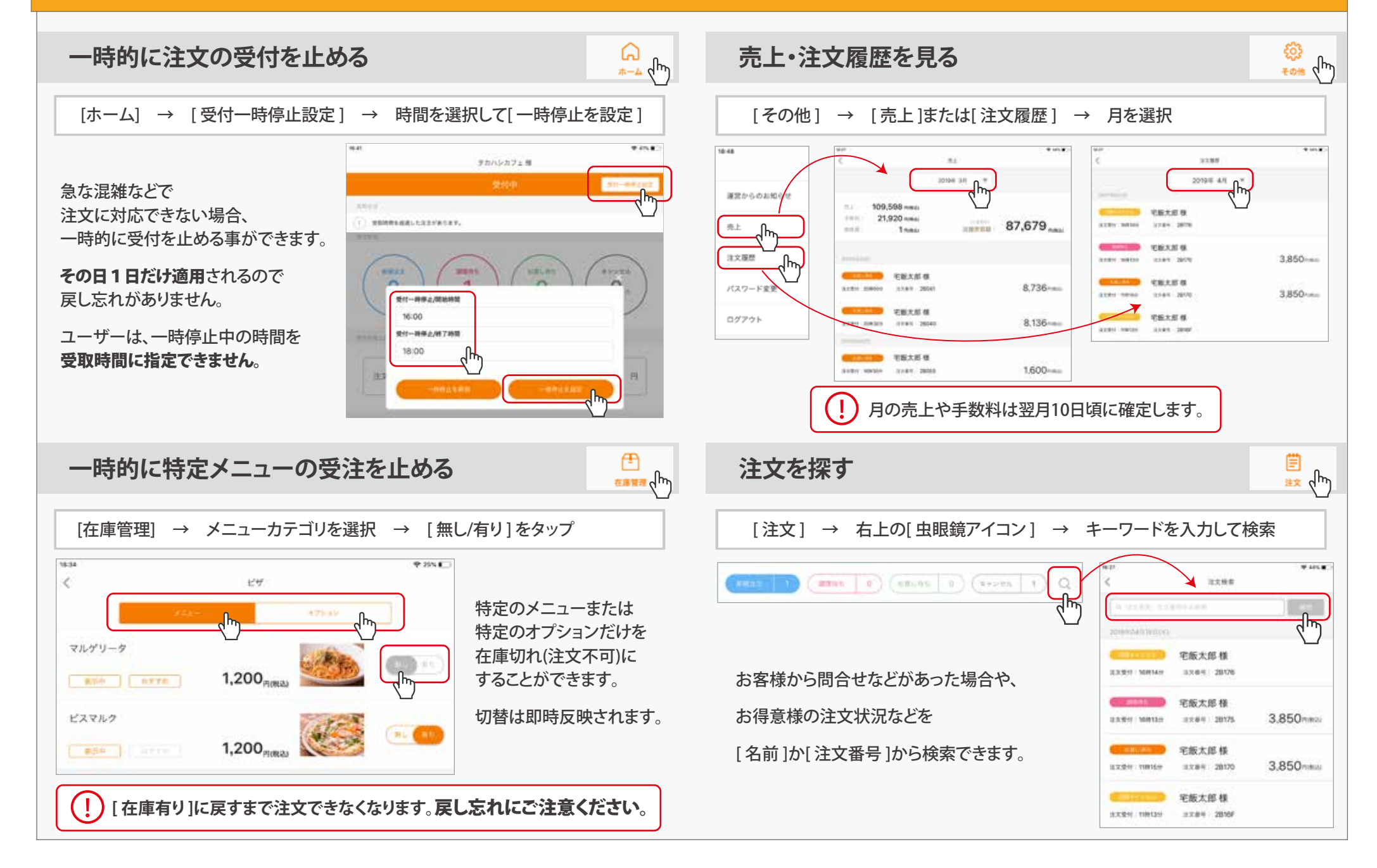

## 宅飯 注文管理アプリご利用マニュアル【3】

Date 2020.7.31

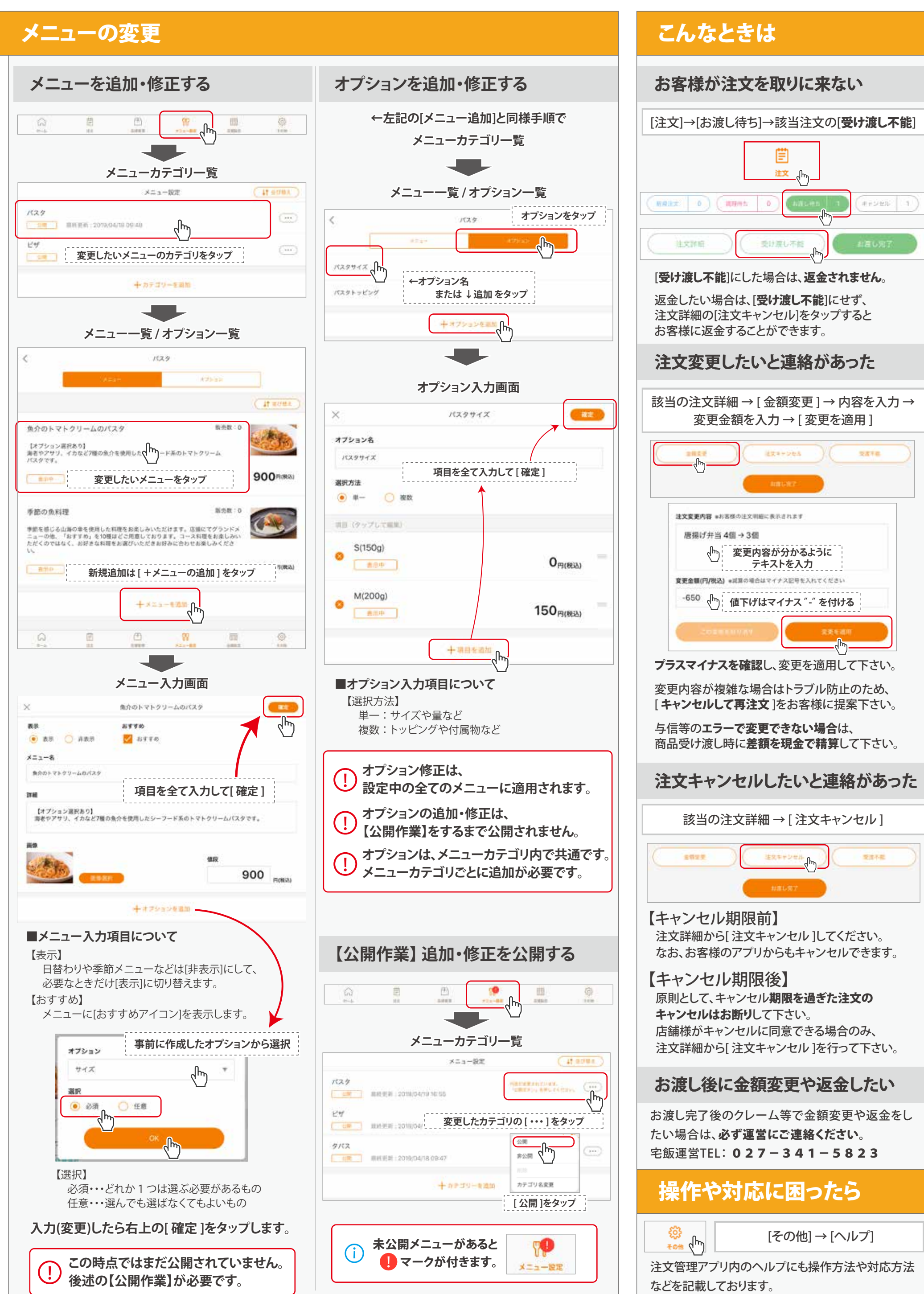

三飯

メニュー・機能

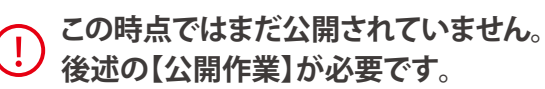